# **Parametric Modeling with Siemens<sup>®</sup> NX<sup>®</sup>** Spring 2019 Edition

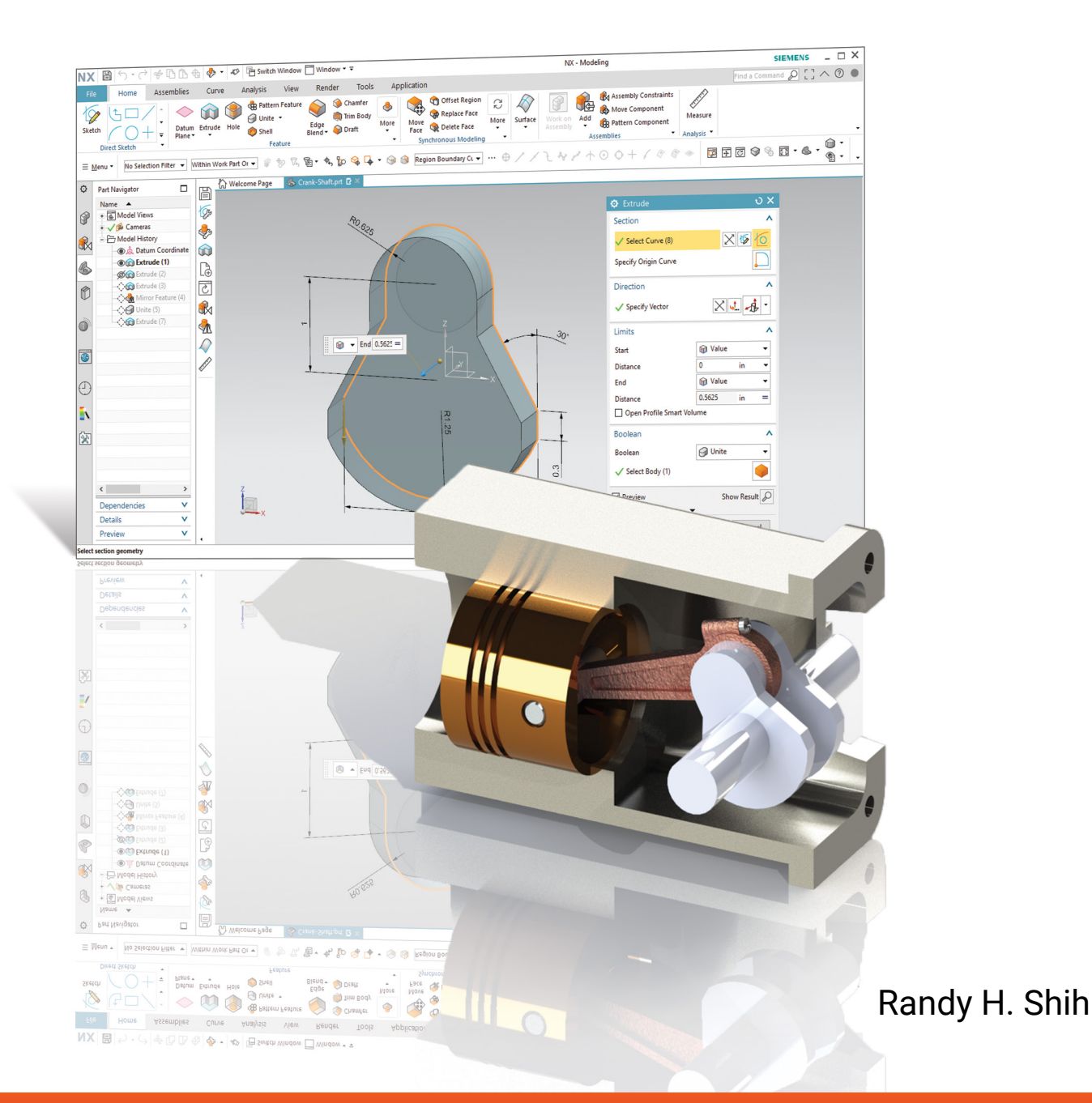

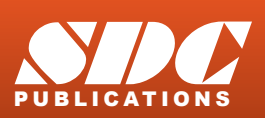

Better Textbooks. Lower Prices. www.SDCpublications.com

# Visit the following websites to learn more about this book:

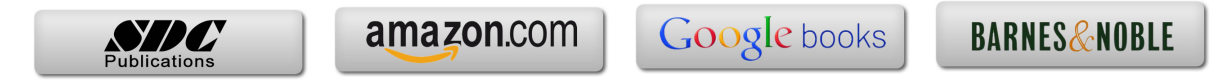

# **Table of Contents**

#### Preface Acknowledgments

#### Chapter 1 Introduction - Getting Started

| Introduction                               | 1-2  |
|--------------------------------------------|------|
| Development of Computer Geometric Modeling | 1-2  |
| Feature-Based Parametric Modeling          | 1-6  |
| Getting Started with NX                    | 1-7  |
| The Siemens NX Main Window                 | 1-8  |
| Siemens NX Screen Layout                   | 1-10 |
| Quick Access Toolbar                       | 1-11 |
| Ribbon Bar                                 | 1-11 |
| Zoom Toolbar                               | 1-11 |
| Additional Tools                           | 1-11 |
| Selection Toolbar                          | 1-12 |
| Message and Status Bar                     | 1-12 |
| Part Navigator                             | 1-12 |
| Resource Bars                              | 1-12 |
| Mouse Buttons                              | 1-13 |
| [Esc] - Canceling commands                 | 1-14 |
| Online Help                                | 1-14 |
| Leaving Siemens NX                         | 1-14 |
| Creating a CAD files folder                | 1-15 |

#### Chapter 2 Parametric Modeling Fundamentals

| Introduction                                     | 2-2  |
|--------------------------------------------------|------|
| The Adjuster design                              | 2-3  |
| Step 1: Starting Siemens NX and Units setup      | 2-3  |
| Siemens NX Application Screen Layout             | 2-5  |
| Step 2: Determine/Set Up the First Solid Feature | 2-6  |
| Work Plane – It is an XY CRT, but an XYZ World   | 2-7  |
| Creating Rough Sketches                          | 2-9  |
| Sketch Settings                                  | 2-10 |
| Step 3: Creating a Rough 2D Sketch               | 2-11 |
| Geometric Constraint Symbols                     | 2-12 |
| Step 4: Apply/Modify Constraints and Dimensions  | 2-13 |
| Quick View Functions                             | 2-18 |
| Dynamic Viewing Functions                        | 2-18 |

| Step 5: Completing the Base Solid Feature             | 2-19 |
|-------------------------------------------------------|------|
| Display Orientations                                  | 2-20 |
| Dynamic Viewing – Icons, Mouse buttons and Quick keys | 2-21 |
| Display Modes                                         | 2-23 |
| Step 6-1: Adding an Extruded Feature                  | 2-24 |
| Step 6-2: Adding a Cut Feature                        | 2-28 |
| Step 6-3: Adding another Cut Feature                  | 2-31 |
| Save the Model and Exit Siemens NX                    | 2-35 |
| Review Questions                                      | 2-36 |
| Exercises                                             | 2-37 |

#### Chapter 3 Constructive Solid Geometry Concepts

| Introduction                        | 3-2  |
|-------------------------------------|------|
| Binary Tree                         | 3-3  |
| The Locator Design                  | 3-4  |
| Modeling Strategy - CSG Binary Tree | 3-5  |
| Starting Siemens NX                 | 3-6  |
| Base Feature                        | 3-7  |
| Sketch Settings                     | 3-9  |
| Use the Rectangle Command           | 3-10 |
| Completing the Base Solid Feature   | 3-11 |
| Creating the Next Solid Feature     | 3-12 |
| Creating a Cut Feature              | 3-15 |
| Creating a Placed Feature           | 3-18 |
| Creating a Rectangular Cut Feature  | 3-21 |
| Review Questions                    | 3-24 |
| Exercises                           | 3-25 |

# Chapter 4 Model History Tree

| The BORN Technique                   | 1_2  |
|--------------------------------------|------|
| The BORN Teeninque                   | 7-2  |
| Model History Tree                   | 4-3  |
| The Saddle Bracket Design            | 4-4  |
| Starting Siemens NX                  | 4-4  |
| Modeling Strategy                    | 4-5  |
| Apply the BORN Technique             | 4-7  |
| The NX Part Navigator                | 4-12 |
| Create the Second Solid Feature      | 4-13 |
| Use More Meaningful Feature Names    | 4-16 |
| Adjust the Width of the Base Feature | 4-17 |
| Add a Placed Feature                 | 4-20 |
| Create a Rectangular Cut Feature     | 4-22 |

| History-based Part Modifications                        | 4-26 |
|---------------------------------------------------------|------|
| A Design Change                                         | 4-27 |
| Assign and calculate the associated Physical Properties | 4-29 |
| Review Questions                                        | 4-34 |
| Exercises                                               | 4-35 |

#### Chapter 5 Parametric Constraints Fundamentals

| Constraints and Relations                    | 5-2  |
|----------------------------------------------|------|
| Starting Siemens NX                          | 5-3  |
| Display Existing Constraints                 | 5-6  |
| Apply Geometric Constraints Implicitly       | 5-8  |
| Apply Geometric Constraints Explicitly       | 5-9  |
| Add Dimensional Constraints                  | 5-11 |
| A Fully Constrained Sketch                   | 5-13 |
| Over-Constraining 2D Sketches                | 5-15 |
| Delete Existing Constraints and Dimensions   | 5-17 |
| 2D Sketches with Multiple Loops              | 5-20 |
| Inferred Constraint Settings                 | 5-22 |
| Parametric Relations                         | 5-23 |
| Dimensional Values and Dimensional Variables | 5-24 |
| Review Questions                             | 5-27 |
| Exercises                                    | 5-28 |

#### Chapter 6 Geometric Construction Tools

| Introduction                                   | 6-2  |
|------------------------------------------------|------|
| The Gasket Design                              | 6-2  |
| Modeling Strategy                              | 6-3  |
| Starting NX                                    | 6-4  |
| Create the Sketch of the Base Feature          | 6-5  |
| Edit the Sketch by Dragging the Entities       | 6-7  |
| Add Additional Constraints                     | 6-9  |
| First Construction Method – Trim/Extend        | 6-10 |
| Create Fillets and Completing the Sketch       | 6-13 |
| Complete the Extrusion Feature                 | 6-14 |
| Second Construction Method – Haystack Geometry | 6-15 |
| Use the NX Selection Intent Option             | 6-20 |
| Create an Associative OFFSET Cut Feature       | 6-22 |
| Review Questions                               | 6-25 |
| Exercises                                      | 6-26 |
|                                                |      |

#### Chapter 7 Parent/Child Relationships

| Introduction                                     | 7-2  |
|--------------------------------------------------|------|
| The U-Bracket Design                             | 7-3  |
| Create the Base Feature                          | 7-4  |
| Complete the Base Feature                        | 7-6  |
| The Implied Parent/Child Relationships           | 7-7  |
| Create the Second Solid Feature                  | 7-8  |
| Fully Constraining the Sketch                    | 7-10 |
| Complete the Extrude Feature                     | 7-12 |
| Creating a Subtract Feature                      | 7-13 |
| Another Subtract Feature                         | 7-14 |
| Examine the Parent/Child Relationships           | 7-15 |
| A Design Change                                  | 7-16 |
| Feature Suppression                              | 7-17 |
| A Different Approach to the CENTER DRILL Feature | 7-19 |
| Examine the Parent/Child Relationships           | 7-20 |
| Suppress the Rect Cut Feature                    | 7-21 |
| Create a Hole Feature                            | 7-22 |
| A Flexible Design Approach                       | 7-24 |
| Review Questions                                 | 7-25 |
| Exercises                                        | 7-26 |

#### Chapter 8 Part Drawings and Associative Functionality

| Drawings from Parts and Associative Functionality        | 8-2  |
|----------------------------------------------------------|------|
| Starting NX                                              | 8-3  |
| Drawing Mode - 2D Paper Space                            | 8-3  |
| NX Drafting Mode                                         | 8-4  |
| Add a Base View                                          | 8-5  |
| Drawing Display Option                                   | 8-7  |
| Change the Size of the Drawing Sheet                     | 8-7  |
| Turn Off the Datum Coordinate System                     | 8-9  |
| Text Orientation Setup                                   | 8-10 |
| Display Feature Dimensions                               | 8-11 |
| Adjust the Display of Tangency Edges                     | 8-15 |
| Hide Feature Dimensions                                  | 8-17 |
| Unhide the Hidden Dimensions                             | 8-18 |
| Delete Feature Dimensions                                | 8-19 |
| Add Center Marks                                         | 8-20 |
| Add Additional Dimensions – Reference Dimensions         | 8-21 |
| Change the Dimension Appearance                          | 8-22 |
| Associative Functionality – Modifying Feature Dimensions | 8-23 |

| Review Questions | 8-26 |
|------------------|------|
| Exercises        | 8-27 |

#### Chapter 9 Datum Features and Auxiliary Views

| Datum Features                                   | 9-2  |
|--------------------------------------------------|------|
| Auxiliary Views in 2D Drawings                   | 9-2  |
| The Rod-Guide Design                             | 9-2  |
| Modeling Strategy                                | 9-3  |
| Start NX                                         | 9-4  |
| Create the Base feature                          | 9-4  |
| Create an Angled Datum Plane                     | 9-8  |
| Create an Extruded Feature Using the Datum Plane | 9-10 |
| Apply Proper Constraints                         | 9-11 |
| Create an Offset Datum Plane                     | 9-14 |
| Create a Hole Feature Using the New Datum Plane  | 9-15 |
| Create a Title Block Template                    | 9-17 |
| Use the Export File Command                      | 9-21 |
| Reopen the Rod Guide Design                      | 9-22 |
| Import the Title Block                           | 9-23 |
| Add a Base View                                  | 9-24 |
| Create an Auxiliary View                         | 9-25 |
| Turn Off the Datum Planes and Reference Labels   | 9-27 |
| Turn Off the Display Borders Option              | 9-28 |
| Add another Base View                            | 9-29 |
| Drawing Display Option                           | 9-30 |
| Display Feature Dimensions                       | 9-31 |
| Delete and Add Dimensions                        | 9-33 |
| Review Questions                                 | 9-35 |
| Exercises                                        | 9-36 |

#### Chapter 10 Introduction to 3D Printing

| What is 3D Printing?                                   | 10-2  |
|--------------------------------------------------------|-------|
| Development of 3D Printing Technologies                | 10-3  |
| Primary types of 3D Printing processes                 | 10-6  |
| Stereolithography                                      | 10-6  |
| Fused Deposition Modeling & Fused Filament Fabrication | 10-7  |
| Laser Sintering / Laser Melting                        | 10-8  |
| Primary 3D Printing Materials for FDM and FFF          | 10-9  |
| From 3D model to 3D printed Part                       | 10-11 |
| Start NX                                               | 10-12 |
| Export the Design as an STL file                       | 10-13 |

Using the 3D Printing software to create the 3D Print 10-14 Questions 10-21

#### Chapter 11 Symmetrical Features in Designs

| Introduction                                   | 11-2  |
|------------------------------------------------|-------|
| A Revolved Design: PULLEY                      | 11-2  |
| Modeling Strategy - A Revolved Design          | 11-3  |
| Start NX                                       | 11-4  |
| Create the Base Feature                        | 11-4  |
| Completing the Sketch and Creating the Feature | 11-6  |
| Mirroring Features                             | 11-8  |
| Join the Two Solid Features                    | 11-10 |
| Create a Pattern Leader                        | 11-11 |
| Circular Array                                 | 11-13 |
| Create a New Drawing in the Drafting Mode      | 11-15 |
| Import the Title Block                         | 11-16 |
| Create 2D Views                                | 11-17 |
| Add a Section View                             | 11-18 |
| Turn Off the Datum Features                    | 11-20 |
| Add Dimensions                                 | 11-21 |
| Adjust the Display of the Views                | 11-23 |
| Turn Off the Display Borders option            | 11-26 |
| Associative Functionality – A Design Change    | 11-27 |
| Review Questions                               | 11-30 |
| Exercises                                      | 11-31 |

#### Chapter 12 Advanced 3D Construction Tools

| Introduction                        | 12-2  |
|-------------------------------------|-------|
| A Thin-Walled Design: Dryer Housing | 12-2  |
| Modeling Strategy                   | 12-3  |
| Start NX                            | 12-4  |
| Create the Base Feature             | 12-4  |
| Create a Revolved Feature           | 12-8  |
| Create the Dryer Handle             | 12-9  |
| Create another Extruded Feature     | 12-11 |
| Create 3D Rounds and Fillets        | 12-15 |
| Create a Shell Feature              | 12-17 |
| Create a Pattern Leader             | 12-18 |
| Creating a Rectangular Array        | 12-22 |
| Create a Swept Cut Feature          | 12-24 |

| 12-24 |
|-------|
| 12-26 |
| 12-28 |
| 12-29 |
|       |

# Chapter 13 Basic Sheet Metal Designs

| Sheet Metal Processes                         | 13-2  |
|-----------------------------------------------|-------|
| Sheet Metal Modeling                          | 13-4  |
| K-Factor (Neutral Factor)                     | 13-5  |
| The Actuator Bracket Design                   | 13-6  |
| Start NX                                      | 13-7  |
| Sheet Metal Preferences                       | 13-8  |
| Create the Base Feature of the Design         | 13-9  |
| Create a Cut Feature with the Extrude Command | 13-11 |
| Create a Flange Feature                       | 13-14 |
| Confirm the Flange Location                   | 13-16 |
| Add another Extruded Feature                  | 13-17 |
| Create a Bend Feature                         | 13-19 |
| Create Mirrored Features                      | 13-22 |
| Create a 2D Sheet Metal Drawing               | 13-24 |
| Import the Pre-Defined Title Block            | 13-25 |
| Create 2D Views                               | 13-26 |
| Create the Associated Flat Pattern View       | 13-27 |
| Add an Isometric View                         | 13-30 |
| Confirm the Flattened Length                  | 13-31 |
| Set up Dimensions Preferences                 | 13-33 |
| Review Questions                              | 13-35 |
| Exercises                                     | 13-36 |

### Chapter 14 Assembly Modeling - Putting It All Together

| Introduction                            | 14-2 |
|-----------------------------------------|------|
| The Shaft Support Assembly              | 14-2 |
| Assembly Modeling Methodology           | 14-3 |
| Additional Parts                        | 14-4 |
| (1) Collar                              | 14-4 |
| (2) Bearing                             | 14-4 |
| (3) Base-Plate                          | 14-5 |
| (4) Cap-Screw                           | 14-5 |
| Start NX                                | 14-6 |
| Loading and Placing the First Component | 14-7 |

| Place the Second Component                   | 14-8  |
|----------------------------------------------|-------|
| Degrees of Freedom                           | 14-10 |
| Assembly Constraints                         | 14-11 |
| Apply the First Assembly Constraint          | 14-14 |
| Apply another Align Constraint               | 14-15 |
| Constrained Move                             | 14-16 |
| Apply another Assembly Constraint            | 14-19 |
| Placing the Third Component                  | 14-21 |
| Redefine the Applied Constraints             | 14-24 |
| Apply Assembly Constraints on Datum Planes   | 14-25 |
| Assemble the First Cap-Screw                 | 14-26 |
| Placing the Second Cap-Screw Part            | 14-29 |
| Exploded View of the Assembly                | 14-30 |
| Switch between the Exploded/Unexploded Views | 14-33 |
| Edit the Components                          | 14-34 |
| Set up a Drawing of the Assembly Model       | 14-37 |
| Importing the Title Block                    | 14-37 |
| Create a Parts List                          | 14-39 |
| Complete the Assembly Drawing                | 14-39 |
| Summary of Modeling Considerations           | 14-41 |
| Review Questions                             | 14-42 |
| Exercises                                    | 14-43 |

# Chapter 15 Advanced Assembly Modeling and Animation

| Introduction                           | 15-2  |
|----------------------------------------|-------|
| NX Motion Simulation                   | 15-2  |
| Motion Bodies                          | 15-3  |
| Joint Connections                      | 15-3  |
| The Crank-Slider Assembly              | 15-6  |
| Creating the Required Parts            | 15-6  |
| (1) End Cap                            | 15-6  |
| (2) Connecting Rod                     | 15-7  |
| (3) Base Block                         | 15-8  |
| (4) Crank Shaft                        | 15-9  |
| (5) Piston                             | 15-10 |
| Create the Crank Slider Assembly Model | 15-11 |
| Assembling the Crank Shaft             | 15-12 |
| Assembling the Connecting Rod          | 15-14 |
| Complete the Assembly                  | 15-15 |
| Start the NX Motion Simulation Module  | 15-16 |
| Defining a New Simulation              | 15-16 |
| Define the Motion Bodies               | 15-18 |
| Define the Joint Connections           | 15-20 |
|                                        |       |

| Set up a Motion Driver for the Animation | 15-26 |
|------------------------------------------|-------|
| Set up an Animation Analysis             | 15-27 |
| View the Animation                       | 15-28 |
| Output the Animation as a Video file     | 15-29 |
| Conclusion                               | 15-30 |

# Appendix A

Index